## Como configurar o servidor de e-mail, NF-e 3.1?

Esta documentação aplica-se apenas às versões 23 a 24 do WinThor, as quais a PC Sistemas oferece suporte. Para atualizar o WinThor clique aqui. 👀

Para configurar o Servidor de E-mail no Servidor 3.1 realize os procedimentos abaixo:

٥

1) Acesse o servidor web através do link: localhost:8888/docfiscal no computador em que está instalado o servidor.

2) Clique o ícone Engrenagem

 ${ \oslash }$ 

para iniciar a configuração do servidor;

3) Clique **Importação de padrão**, em seguida selecione a conta conforme a necessidade;

| R PC Sistemas ® DocFiscal × Dota Fiscal Eletrônica - NF × 📃 | x         |
|-------------------------------------------------------------|-----------|
| ← → C Di localhost:8888/docfiscal/                          | ☆ =       |
| DocFiscal - Servidor de documentos eletrônicos              | ÷         |
|                                                             |           |
| Configurações - E-mail                                      |           |
|                                                             |           |
| San                                                         | /ar       |
| Importação de padrão                                        |           |
|                                                             |           |
| ■ Outlook & Google Y Yahoo! & Google (SSL) Y+ Yahoo! (SSL)  |           |
|                                                             |           |
| Configurações do servidor                                   |           |
| Envio de e-mail                                             |           |
|                                                             |           |
|                                                             |           |
|                                                             |           |
|                                                             |           |
|                                                             |           |
|                                                             |           |
|                                                             |           |
| (C) PC Sidemas 2015 - todos os direitos reservados Versã    | o-1 0 237 |
|                                                             | 37.       |
| N 😌 🌽 🔚 🔍 🔍 🧠 🗳 N N N N N N N N N N N N N N N N N N         | 2015      |

4) Os campos do tópico Configurações do servidor serão automáticamente preenchidos;

5) Para informar manualmente pressione o ícone E-mail

.....

e a tela de configuração será apresentada;

6) Clique **Configurações do servidor** e informe os dados do remetente de e-mail que será utilizado para envio dos arquivos XML das notas fiscais aprovadas;

| > C fi 🗋 localho                                                              | t:8888/docfiscal/  |          | 0         | •                      |                                            | <u>_</u>    |                                        |                  | 0     |              | 24   |
|-------------------------------------------------------------------------------|--------------------|----------|-----------|------------------------|--------------------------------------------|-------------|----------------------------------------|------------------|-------|--------------|------|
| Apps 📋 publicador.pcinform                                                    | 🕒 Logon do Changep | TICKET ( | RM Portal | 🥶 Como organizar fest. | . 🍂 DocFiscal                              | PC INFORMAT | ICA L 📋 Gil                            | lian Anderson Ne | David | Duchovny Ne  | _    |
| ocFiscal - Servidor de documen                                                | os eletrônicos     |          |           |                        |                                            |             |                                        |                  |       |              | 0    |
| onfigurações - F.                                                             | mail               |          |           |                        |                                            |             |                                        |                  |       |              |      |
| onngarações - E                                                               | Than               |          |           |                        |                                            |             |                                        |                  |       |              |      |
|                                                                               |                    |          |           |                        |                                            |             |                                        |                  |       | s            | alva |
|                                                                               |                    |          |           |                        |                                            |             |                                        |                  |       | _            |      |
| Importação de padrão                                                          |                    |          |           |                        |                                            |             |                                        |                  |       |              |      |
| Configurações do servido                                                      | <u>)r</u>          |          |           |                        |                                            |             |                                        |                  |       |              |      |
| Company of the State                                                          | - hindá á a        |          |           |                        |                                            |             |                                        |                  | Test  | ar configura | ção  |
| Campos que contém '*' são<br>Usuário*                                         | obrigatórios       |          | Senha*    |                        |                                            |             | Dominio                                |                  | Test  | ar configura | ção  |
| Campos que contém *** são<br>Usuário*                                         | obrigatórios       |          | Senha*    |                        | E-mail remeter                             | nte"        | Dominio                                |                  | Test  | ar configura | ção  |
| Campos que contém ** são<br>Usuário*<br>Nome do remetente*                    | obrigatórios       |          | Senha*    |                        | E-mail remeter                             | nte"        | Dominio                                |                  | Test  | ar configura | ção  |
| Campos que contém *** são<br>Usuário*<br>Nome do remetente*<br>Servidor SMTP* | obrigatórios       |          | Senha*    |                        | E-mail remeter<br>Porta*                   | nte*        | Dominio                                |                  | Test  | ar configura | ção  |
| Campos que contém *** são<br>Usuário*<br>Nome do remetente*<br>Servidor SMTP* | obrigatórios       |          | Senha*    |                        | E-mail remeter<br>Porta*                   | nte"        | Dominio                                | <u>v</u>         | Test  | ar configura | ção  |
| Campos que contém "* são<br>Usuário"<br>Nome do remetente"<br>Servidor SMTP*  | obrigatórios       |          | Senha*    |                        | E-mail remeter<br>Porta*                   | nte"        | Dominio                                | io Ativ          | Test  | ar configura | ção  |
| Campos que contém ** são<br>Usuário*<br>Nome do remetente*<br>Servidor SMTP*  | obrigatórios       |          | Senha*    |                        | E-mail remeter<br>Porta*<br>Enviar cópia d | nte"        | Dominio<br>Autenticaçã<br>SMTP<br>para | io Ativ          | Test  | ar configura | ção  |

## 6.1) Clique Salvar;

|                                                                                                    | /docfiscal/             |             |                       |                                                           |                |                                         |             |            |                                 | 2     |
|----------------------------------------------------------------------------------------------------|-------------------------|-------------|-----------------------|-----------------------------------------------------------|----------------|-----------------------------------------|-------------|------------|---------------------------------|-------|
| Apps 🗋 publicador.pcinform 🥃 Lo                                                                                                    | gon do Changep 📊 TICKET | 🗋 RM Portal | 🚳 Como organizar fest | 💉 DocFiscal                                               | PC INFORMATION | CA L 🗋 Gillian /                        | Anderson Ne | 🗋 David Du | uchovny Ne                      | 1     |
| ocFiscal - Servidor de documentos eletro                                                                                                    | ônicos                  |             |                       |                                                           |                |                                         |             |            |                                 | 0     |
|                                                                                                    |                         |             |                       |                                                           |                |                                         |             |            |                                 |       |
| Configurações - E-mail                                                                                                    |                         |             |                       |                                                           |                |                                         |             |            |                                 |       |
|                                                                                                    |                         |             |                       |                                                           |                |                                         |             |            |                                 | -     |
|                                                                                                    |                         |             |                       |                                                           |                |                                         |             |            | 5                               | alvar |
| Importação de padrão                                                                                                    |                         |             |                       |                                                           |                |                                         |             |            |                                 |       |
| Configurações do servidor                                                                                                    |                         |             |                       |                                                           |                |                                         |             |            |                                 |       |
| <u>comgarações de servidor</u>                                                                                                    |                         |             |                       |                                                           |                |                                         |             |            |                                 |       |
|                                                                                                    |                         |             |                       |                                                           |                |                                         |             |            |                                 | -     |
|                                                                                                    |                         |             |                       |                                                           |                |                                         |             | Testar     | r configura                     | cão   |
|                                                                                                    |                         |             |                       |                                                           |                |                                         |             | Testa      | r configura                     | ção   |
| Campos que contém '*' são obrigato                                                                                                    | órios                   | Senha*      |                       |                                                           |                | Dominio                                 |             | Testar     | r configura                     | ção   |
| Campos que contém ** são obrigato                                                                                                    | órios                   | Senha*      |                       |                                                           |                | Dominio                                 |             | Testar     | r configura                     | ção   |
| Campos que contém '*' são obrigato<br>Usuário*                                                                                                    | órios                   | Senha*      |                       |                                                           |                | Dominio                                 |             | Testar     | r configura                     | ção   |
| Campos que contém ** são obrigato<br>Usuário*                                                                                                    | órios                   | Senha*      | E                     | -mail remeter                                             | nte*           | Dominio                                 |             | Testa      | r configura                     | ção   |
| Campos que contém "" são obrigate<br>Usuário"<br>Nome do remetente"                                                                                                | órios                   | Senha*      | E                     | -mail remeter                                             | nte*           | Dominio                                 |             | Testa      | r configura                     | ção   |
| Campos que contém *** são obrigaté<br>Usuário*<br>Nome do remetente*<br>Servidor SMTP*                                                                             | órios                   | Senha*      | E                     | -mail remeter<br>orta*                                    | nte"           | Dominio                                 |             | Testa      | r configura                     | ção   |
| Campos que contém *** são obrigaté<br>Usuário*<br>International de la contemportante<br>Nome do remetente*<br>International de la contemportante<br>Servidor SMTP* | órios                   | Senha*      | E<br>P                | -mail remeter<br>orta*                                    | ite*           | Dominio                                 | <b>V</b>    | Testa      | r configura                     | ção   |
| Campos que contém *** são obrigate<br>Usuário*<br>Nome do remetente*<br>Servidor SMTP*                                                                             | órios                   | Senha*      | P                     | -mail remeter                                             | 1te*           | Dominio                                 | Ativar      | Testar     | r configura<br>▼<br>Ativar TL S | ção   |
| Campos que contém "" são obrigate<br>Usuário"<br>Nome do remetente"<br>Servidor SMTP*<br>Enviar e-mail de exceções para                                            | órios                   | Senha*      | E                     | -mail remeter<br>orta*<br>nviar cópia d                   | nte"           | Dominio<br>Autenticação<br>SMTP<br>para | Ativar      | Testar     | ✓<br>Ativar TL \$               | ção   |
| Campos que contém ** são obrigate<br>Usuário*                                                                                                    | órios                   | Senha*      | E                     | -mail remeter<br>orta*<br>nviar cópia d<br>Enviar cópia d | ite*           | Dominio                                 | Ativar      | Testar     | ✓<br>Ativar TL S                | çao   |

## Observação:

Ao configurar o Servidor de e-mails enviados (SMTP) é necessário informar o TLS ou o SSL: smtp.gmail.com,no campo Porta.

- Caso o valor 587 esteja informado no campo Porta, o servidor será para TLS/STARTTLS, marque uma das opções Ativar TLS ou At ivar STARTTLS, conforme a necessidade;
- Se Porta para SSL, marque a opção Ativar SSL

6.2) Clique Envio de email, informe os dados nas abas NF-e e CT-e conforme a necessidade e clique Salvar.

Importante: os campos Qtde. E-mails/Hora e Qtde. E-mail/Dia das abas NF-e e CT-e são de preenchimento obrigatório. Informe o caminho de DANF-e em PDF caso utilize este arquivo anexo nos e-mails.

| ← → C ff Dicalhost:8888/docfiscal/              |                    |                       |                |                  |                       |                   | 👷 ≡            |
|-------------------------------------------------|--------------------|-----------------------|----------------|------------------|-----------------------|-------------------|----------------|
| 🚻 Apps 🗋 publicador.pcinform 🥃 Logon do Changep | TICKET 🕒 RM Portal | 🚳 Como organizar fest | 💷 🝂 DocFiscal  | PC INFORMATICA L | 🗋 Gillian Anderson Ne | David Duchovny Ne | 30             |
| DocFiscal - Servidor de documentos eletrônicos  |                    |                       |                |                  |                       |                   | 0 <del>(</del> |
| Configurações - E-mail                          |                    |                       |                |                  |                       |                   | Salvar         |
| Importação de padrão                            |                    |                       |                |                  |                       |                   |                |
| Configurações do servidor                       |                    |                       |                |                  |                       |                   |                |
| Envio de e-mail                                 |                    |                       |                |                  |                       |                   |                |
| NF-e (Autorização) NF-e (Cancelamento)          | CT-e (Autorização) | CT-e (Cancelamento)   | CC-e           |                  |                       |                   | 0              |
| Assunto                                         |                    |                       |                |                  |                       |                   |                |
| NFe                                             |                    |                       |                |                  |                       |                   |                |
| Conteúdo                                        |                    |                       |                |                  |                       |                   |                |
| Segue em anexo a nota fiscal eletrônica         |                    |                       |                |                  |                       |                   |                |
| Caminho de DANF-e em PDF                        |                    |                       |                |                  |                       |                   |                |
| C:\NFE DANFe                                    |                    |                       |                |                  |                       |                   |                |
| Qtde. E-mails/Hora                              |                    |                       | Qtde. E-mails/ | Dia              |                       |                   |                |
| 1000                                            |                    |                       | 5000           |                  |                       |                   |                |
|                                                 |                    |                       |                |                  |                       |                   |                |

6.3) Realize o teste de envio de acordo com as orientações disponíveis no endereço a seguir: http://tdn.totvs.com/pages/viewpage.action?pageld =185746003.